## Microsoft SQL Server 2005 How to Create and Restore Database (GRANTH3) Manually

## Introduction

To use the **e-Granthalaya** Software for automation of your library, you need to install the database management program i.e. "Microsoft SQL Server". You can use Express Edition of the MS SQL Server which is always free.

Before Creation and Restore of GRANTH3 database make sure that SQL Server must be running in Mixed Mode of Authentication (SQL Server Authentication). While installing the SQL Server in the PC, you must select the Mixed Mode of Authentication. In Win XP you can change the Authentication mode using the properties of the SQL Server but in Win 7 and Server 2008 you can not change the mode later.

## [A]. How to Create and Restore GRANTH3 database

 Run Microsoft SQL Server : Go to START >> PROPGRAMS >> MS SQL Server 2005 >>SQL Server Management Studio and Click it as given below:

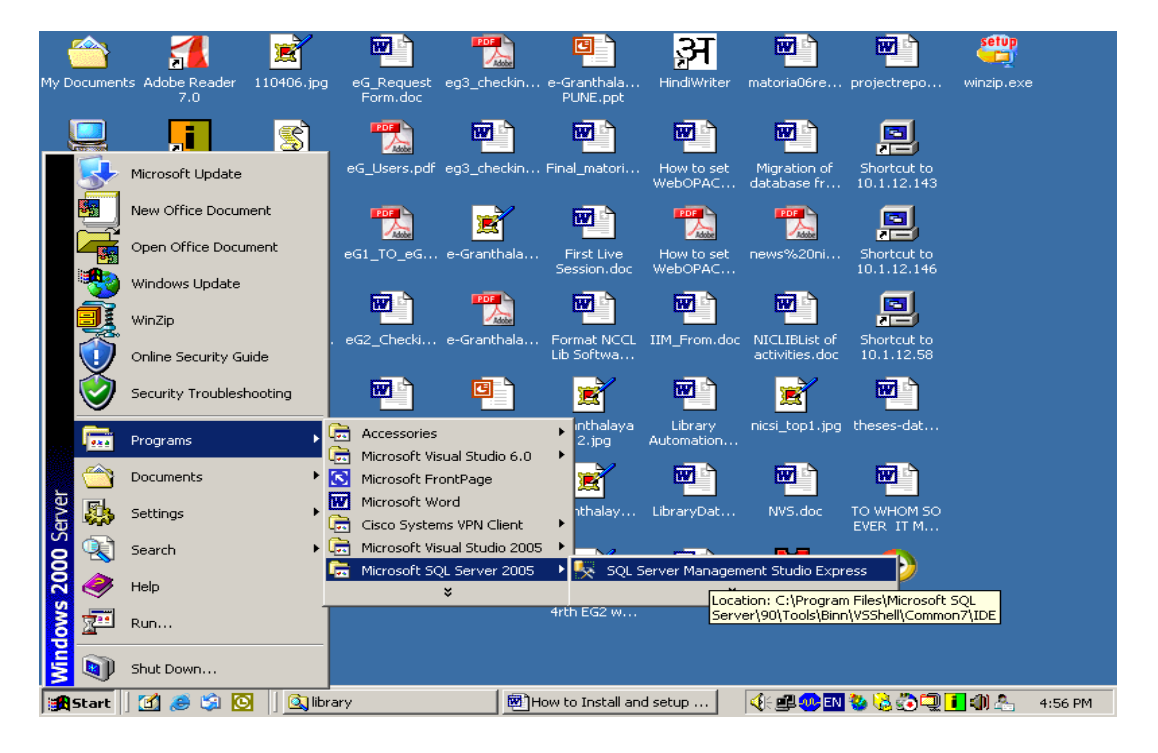

2. The MS SQL Server management studio will appear .

| <u>-</u> | Microsol   | ft SQL Se | rver M       | anage | ment Studio | Express     |                |               |            |              |            |          | _ 8 ×   |
|----------|------------|-----------|--------------|-------|-------------|-------------|----------------|---------------|------------|--------------|------------|----------|---------|
| Fil      | e Edit     | View      | Tools        | Windo | w Communi   | ty Help     |                |               |            |              |            |          |         |
| 12       | New Q      | uery   🗋  | 1 🚰          | 9     | 📕 🛃 Connec  | t to Server |                |               |            | ×            |            |          |         |
| : 1      | i to t     | 3         |              | 5 8   | Microsof    | t c         |                | // N          | Nindows Se | erver System | e Type 👻 🕴 | squ, [[= | 首省。     |
| 7        | Object B   | Explorer  |              |       | SQ          | -Serv       | /er.2005       |               |            |              |            |          |         |
| Obje     | <b>- 2</b> | × 🔳 🗊     | $\mathbf{T}$ |       |             |             |                |               |            |              |            |          |         |
| d E      |            |           |              |       | Server typ  | e:          | Database Er    | ngine         |            | ~            |            |          |         |
| plore    |            |           |              |       | Server nar  | ne:         | NIC-MIAZGY     | DL9XU\SQLE>   | KPRESS     | -            |            |          |         |
| 4        |            |           |              |       | Authentica  | ition:      | Windows Au     | Ithentication |            | -            |            |          |         |
|          |            |           |              |       | User n      | ame:        | NIC\nic37      | 45            |            | -            |            |          |         |
|          |            |           |              |       | Passw       | ord:        |                |               |            |              |            |          |         |
|          |            |           |              |       |             |             | E Remer        | nber password |            |              |            |          |         |
|          |            |           |              |       |             |             |                |               |            |              |            |          |         |
|          |            |           |              |       |             | Conne       | ct Cancel      | Help          | 0          | ptions >>    |            |          |         |
|          |            |           |              |       |             |             |                |               |            |              |            |          |         |
|          |            |           |              |       |             |             |                |               |            |              |            |          |         |
|          |            |           |              |       |             |             |                |               |            |              |            |          |         |
|          |            |           |              |       |             |             |                |               |            |              |            |          |         |
|          |            |           |              |       |             |             |                |               |            |              |            |          |         |
|          |            |           |              |       |             |             |                |               |            |              |            |          |         |
|          |            |           |              |       |             |             |                |               |            |              |            |          |         |
|          |            |           |              |       |             |             |                |               |            |              |            |          |         |
|          |            |           |              |       |             |             |                |               |            |              |            |          |         |
|          |            |           |              |       |             |             |                |               |            |              |            |          |         |
|          | Start      | 🖸 🥭       | 😂 【          | 2     | 🔍 library   |             | How to Install | 🌭 Microsoft   | sq 🍕       | (: 💷 🐠 EN 🐐  | 🍐 👶 💭 🛄 🚺  | ۵) 🐣 🕼   | 4:58 PM |

- 3. Select the 'SQL Server Authentication" from drop-down and type login 'sa' and its password. In case you have installed the SQL Server from e-Granthalaya Auto setup then password is given in the 'Password.txt' file in eG3 Software CD. In Windows XP you can connect SQL Server using 'Windows Authentication' where password is not required.
- 4. Press "Connect" button

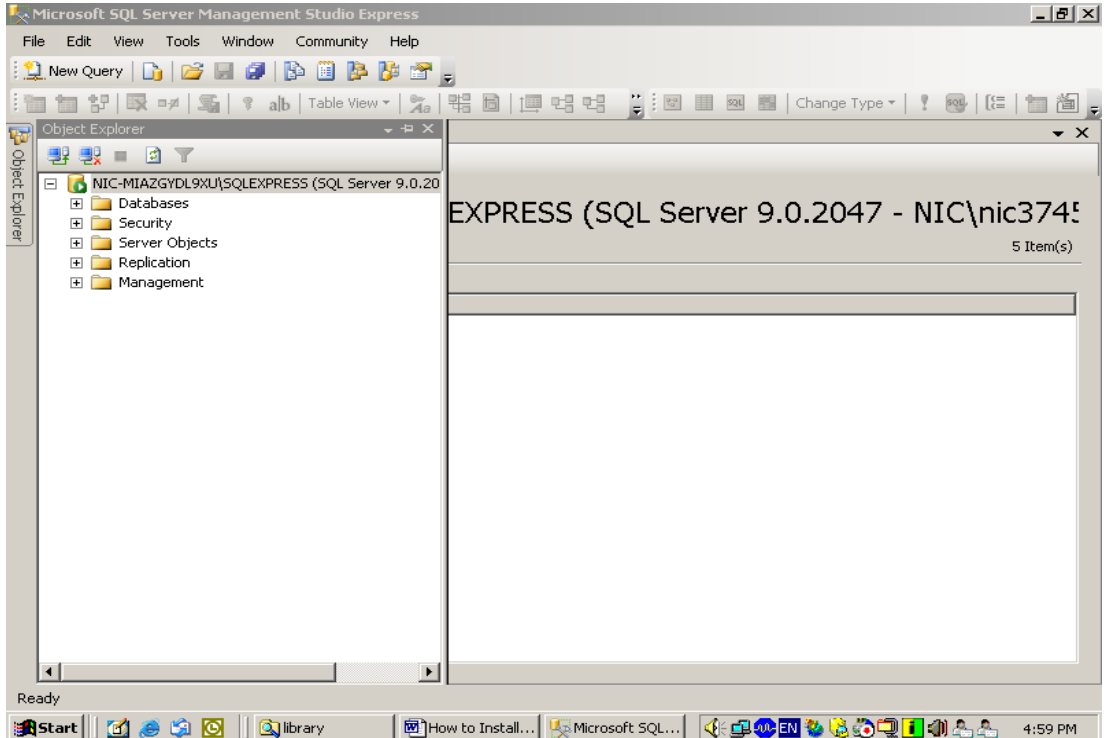

5. After connecting your SQL Server , you can create a new database here by right clicking the "Databases" object and select "New Database…"

| Microsoft SQL Server Management Studio Express                                                                                                    |
|----------------------------------------------------------------------------------------------------|
| File Edit View Tools Window Community Help                                                                                                    |
| 😫 New Query 🚹 😂 🗐 🕼 🗐 🏂 🎬 🐉                                                                                                    |
| : 11 11 11 11 11 11 11 11 11 11 11 11 11                                                                                                    |
| 🕞 Object Explorer 🗸 🗣 X                                                                                                    |
|                                                                                                    |
| Image: Second State State Sta                                |
| 2 🔄 Sei Attach 7 Item(s)                                                                                                    |
| 12 Ma Restore Database                                                                                                    |
| Restore Files and Filegroups                                                                                                    |
| Refresh                                                                                                    |
|                                                                                                    |
|                                                                                                    |
|                                                                                                    |
|                                                                                                    |
|                                                                                                    |
|                                                                                                    |
|                                                                                                    |
|                                                                                                    |
|                                                                                                    |
|                                                                                                    |
|                                                                                                    |
|                                                                                                    |
| Ready                                                                                                    |
|                                                                                                    |
| Alexand II and the analysis of the analysis of |

6. A new window will appear as given below, type the name of the database (GRANTH3) or something else and press OK button to create a new blank database

| 🚪 New Database                                                                                                    |                                                                 |           |                                |                          |                                                               |              |
|----------------------------------------------------------------------------------------------------|-----------------------------------------------------------------|-----------|--------------------------------|--------------------------|---------------------------------------------------------------|--------------|
| Select a page                                                                                                    | 🔄 Script 👻 📑 H                                                  | elp       |                                |                          |                                                               |              |
| General<br>Dotions<br>Filegroups                                                                                     | Database name:<br>Owner:<br>Use full-text in<br>Database files: | idexing   | ERANTH3<br><default></default> |                          |                                                               |              |
|                                                                                                    | Logical Name                                                    | File Type | Filegroup                      | Initial Size (MB)        | Autogrowth                                                    | Path         |
|                                                                                                    | GRANTH3                                                         | Data      | PRIMARY                        | 2                        | By 1 MB, unrestricted growth                                  | C:\Program F |
|                                                                                                    | GRANTH3_log                                                     | Log       | Not Applicable                 | 1                        | By 10 percent, unrestricted growth                            | C:\Program F |
| Connection<br>Server:<br>GRANTH17\SQLEXPRESS<br>Connection:<br>NIC\nic3745<br>View connection properties<br>Progress |                                                                 |           |                                |                          | Press OK after<br>Typing the Name of<br>Database –<br>GRANTH3 |              |
| C Ready                                                                                                    |                                                                 |           |                                |                          |                                                               | Remove       |
|                                                                                                    | Hamita Granta                                                   | C Libuanu | 1                              | Minutes Strategy Science |                                                               | Cancel       |

It will create the New Database GRANTH3 as shown in the following screen. In case database with the same name already exists then you can create with different name.

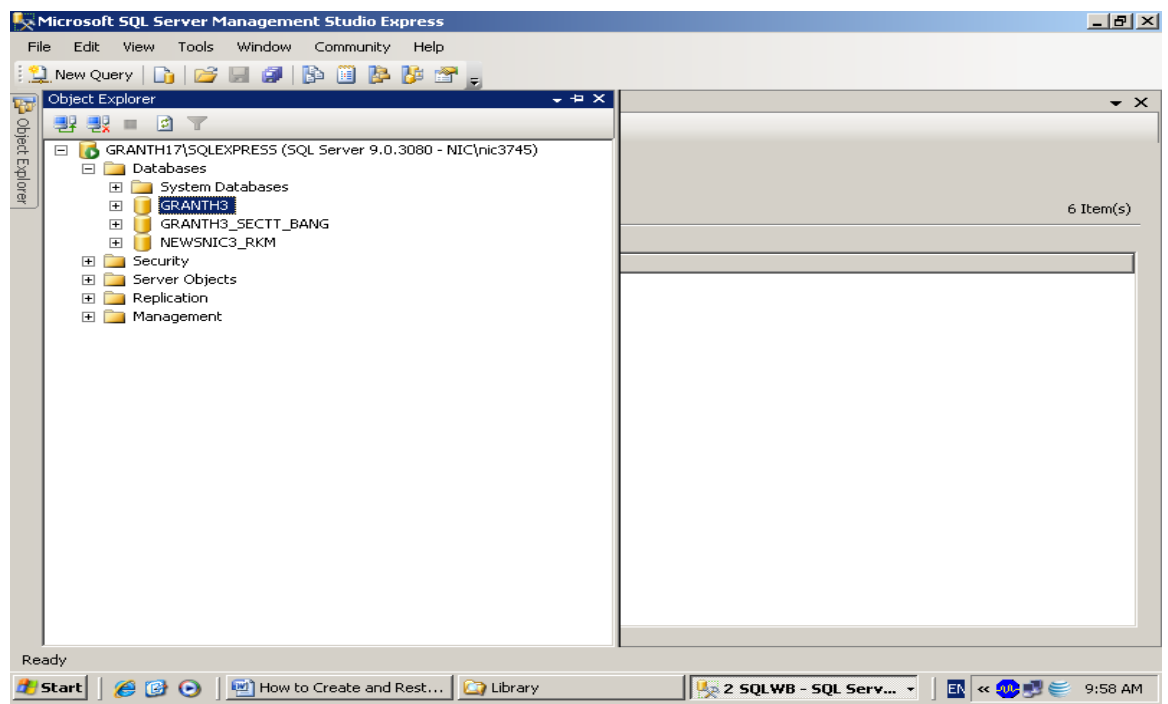

 Here you will restore the newly created database with the database backup file from Hard disk/Cd, etc. Right click your newly created database (GRANTH3) > Task>>Restore>>Database,

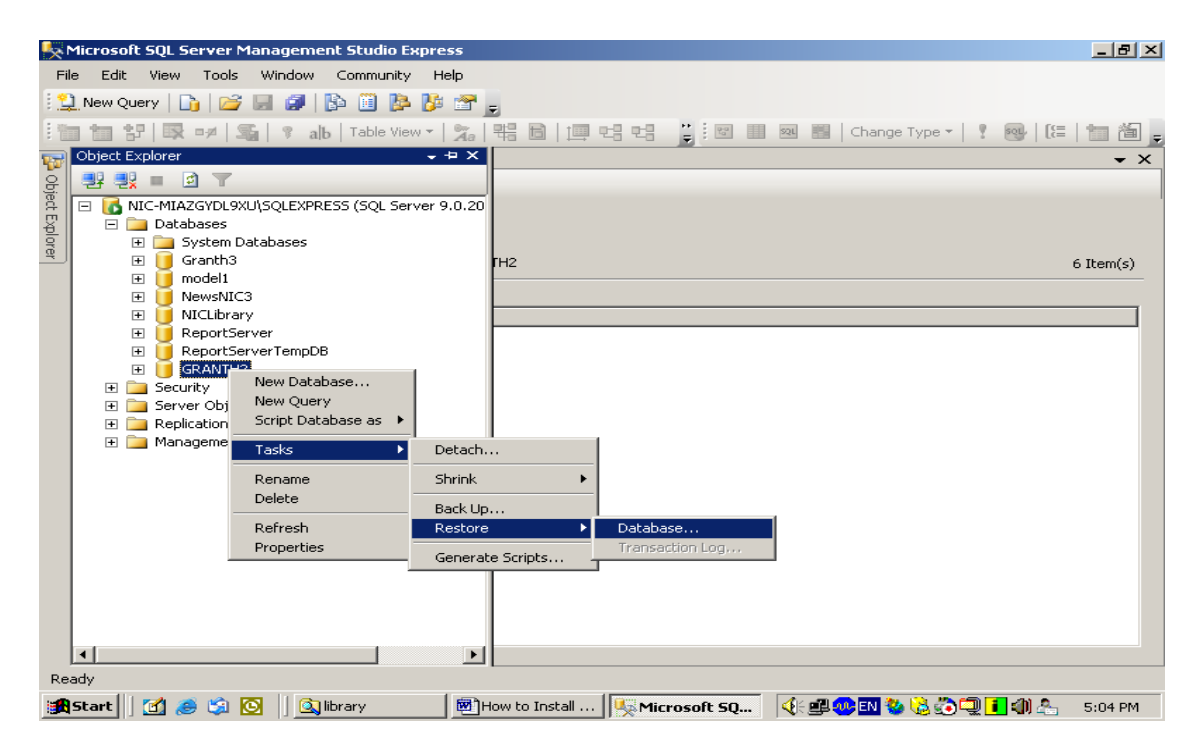

8. After clicking the above option, following screen will appear

| 间 Restore Database - GRANT                   | H3                              |                                              |                                 |
|----------------------------------------------|---------------------------------|----------------------------------------------|---------------------------------|
| Select a page                                | 🔄 Script 👻 📑 Help               |                                              |                                 |
| General<br>Options                           | Destination for restore         |                                              |                                 |
|                                              | Select or type the name of a ne | ew or existing database for your restore ope | ration.                         |
|                                              | To database:                    | GRANTH3                                      | <b>•</b>                        |
|                                              | To a point in time:             | Most recent possible                         |                                 |
|                                              | Source for restore              |                                              |                                 |
|                                              | Specify the source and location | n of backup sets to restore.                 |                                 |
|                                              | C From database:                | GRANTH3                                      | <u>_</u>                        |
|                                              | Erom device:                    |                                              | /·.                             |
|                                              | Select the kup sets to resto    | re:                                          | //                              |
| Connection<br>Server:<br>GRANTH17\SQLEXPRESS | Restore                         | Select Type Si                               | Ducas                           |
| Connection:<br>NIC\nic3745                   |                                 | From                                         | Press *                         |
| View connection properties                   |                                 | Device'                                      | button to /                     |
|                                              |                                 | Option                                       | browse db                       |
| Ready                                        |                                 |                                              | backup file                     |
| Nan P                                        | •                               |                                              |                                 |
|                                              |                                 |                                              | OK Cancel                       |
| 🏄 Start 🛛 🏉 🚱 💽 🔛                            | How to Create 🛛 🙆 Library       | 🧏 Microsoft SQL S 间 Re                       | store Data 🛛 🔣 « 🐢 🛒 🥌 10:01 AM |

9. Select the "From Device" option from the above screen and pres ... (three dot button given in the right side of the screen against above selection, after pressing ... dot button following screen will appear

| 🥛 Restore Database - GRA                                                                                                    | NTH2                       |                                                         |                          | _ 8 ×  |
|----------------------------------------------------------------------------------------------------|----------------------------|---------------------------------------------------------|--------------------------|--------|
| Select a page                                                                                                    | 🔄 式 Script 👻 📑 Help        |                                                         |                          |        |
| iangeneral<br>Iangeneral<br>Iangeneral | Destination for restore    |                                                         |                          |        |
|                                                                                                    | Select or type the na      | ame of a new or existing database for your restore oper | ation.                   |        |
|                                                                                                    | 📟 Specify Backup           |                                                         | ×                        | -      |
|                                                                                                    | Specify the backup media a | and its location for your restore operation.            |                          |        |
|                                                                                                    | Backup media:              | File                                                    |                          |        |
|                                                                                                    | Backup location:           |                                                         |                          |        |
|                                                                                                    |                            |                                                         | Add                      |        |
|                                                                                                    |                            |                                                         | Remove                   |        |
|                                                                                                    |                            |                                                         | Contracto                |        |
|                                                                                                    |                            |                                                         | Contents                 |        |
| Connection                                                                                                    |                            |                                                         | LSN Checkpoint L         | SN Fi  |
| Server:<br>NIC-MIAZGYDL9XU\SQLEXP                                                                                                    |                            |                                                         |                          |        |
| Connection:<br>NIC\nic3745                                                                                                    |                            |                                                         |                          |        |
| View connection propertie                                                                                                    |                            | OK Cancel                                               | Help                     |        |
| Progress                                                                                                    |                            |                                                         | 111                      |        |
| Ready                                                                                                    |                            |                                                         |                          |        |
| "east"                                                                                                    | •                          |                                                         |                          | F      |
|                                                                                                    |                            |                                                         |                          |        |
|                                                                                                    |                            |                                                         | OK Can                   |        |
| 🏦 Start 🛛 🚮 ಿ 🍃 🖸                                                                                                    | 📔 🔤 library 🛛 💇 How t.     | 🎉 Micro 间 Resto 📼 Speci 📢 🔮                             | l 🧶 EN 🥸 🗟 🐌 🗐 🚹 🕼 🚣 — s | :08 PM |

10. Press ADD button, following screen will appear

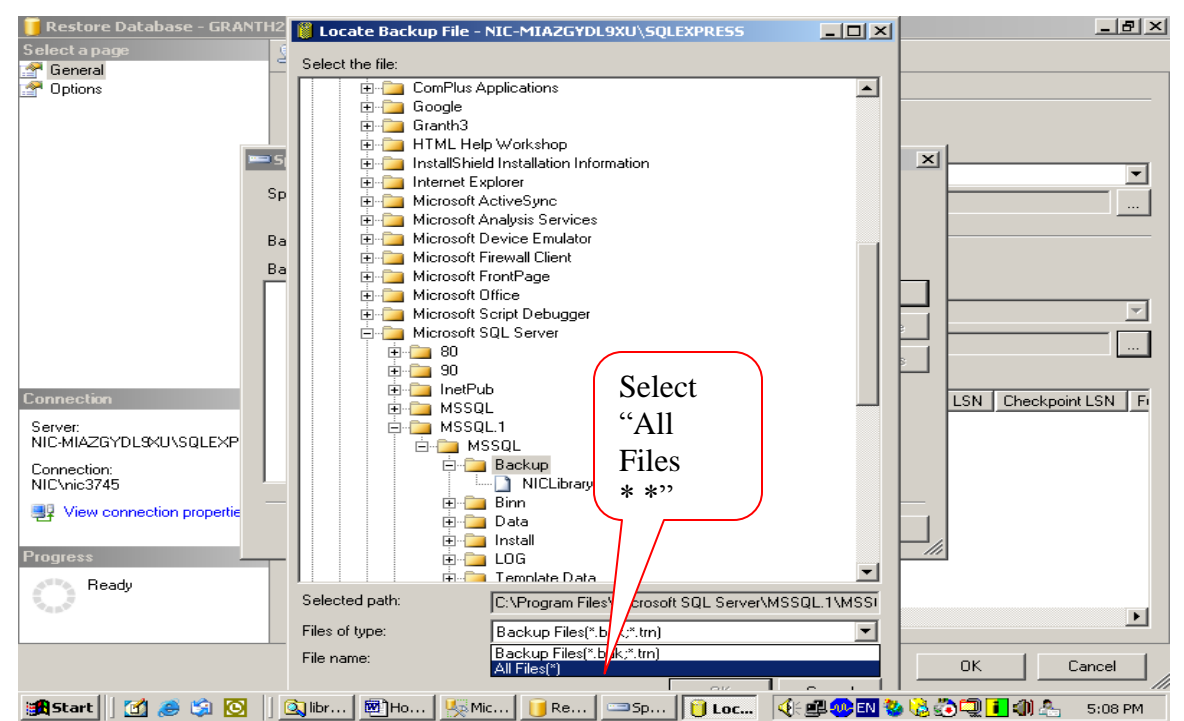

11. In the bottom part of the above screen , select the "All Files(\*.\*)" from the "Files of Type" and then select the backup file you just copies to "C:\Library" folder in the Step no.2 (browse the folders on your computer drives"

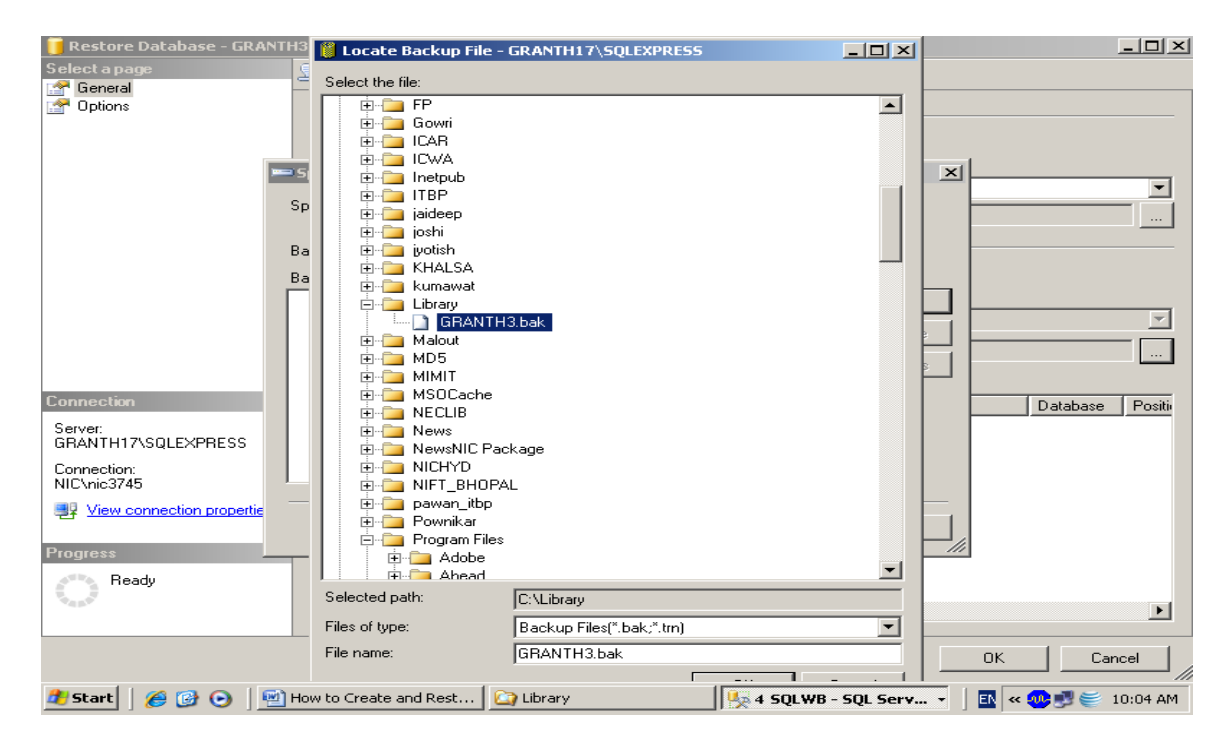

12. After selecting the backup file from the copied location, press OK button

| 🥛 Restore Database - GRAM      | NTH3                            |                                                   |                  |                    |
|--------------------------------|---------------------------------|---------------------------------------------------|------------------|--------------------|
| Select a page                  | 🔄 🛒 Script 👻 📑 Help             |                                                   |                  |                    |
| General<br>Poptions            | Destination for restore         |                                                   |                  |                    |
|                                | Select or type the name of      | of a new or existing database for your restore or | eration          |                    |
|                                | Specify Backup                  |                                                   | <u> </u>         | •                  |
|                                | Specify the backup media and it | s location for your restore operation.            |                  |                    |
|                                | Backup media:                   | File                                              | 1 –              |                    |
|                                | Backup location:                |                                                   |                  |                    |
|                                | C:\Library\GRANTH3.bak          |                                                   | Add              |                    |
|                                |                                 |                                                   | Bemove           | <b>_</b>           |
|                                |                                 |                                                   |                  |                    |
|                                |                                 |                                                   | Contents         |                    |
| Connection                     |                                 |                                                   |                  | Database Positi    |
| Server:<br>GRANTH17\SQLEXPRESS |                                 |                                                   |                  |                    |
| Connection:<br>NIC\nic3745     |                                 |                                                   |                  |                    |
| View connection propertie      |                                 | OK Cancel                                         |                  |                    |
| Progress                       |                                 |                                                   | 」///             |                    |
| C Ready                        |                                 |                                                   |                  |                    |
|                                |                                 |                                                   |                  | F                  |
|                                |                                 |                                                   | C                | DK Cancel          |
| 🏄 Start 🛛 🏉 🎯 💿 🗍              | 🖄 How to Create and Rest 🛛 ն    | Library                                           | - SQL Serv 👻 📗 🗉 | 🛚 < 🐢 🗾 🥌 10:05 AM |

13. Press OK again u will see the following screen

| 间 Restore Database - GRANT     | H3                                                                         |
|--------------------------------|----------------------------------------------------------------------------|
| Select a page                  | 🖳 Script 👻 🚺 Help                                                          |
| General<br>Crtions             | Destination for restore                                                    |
|                                | To database:                                                               |
|                                | To a point in time: Most recent possible                                   |
|                                | Source for restore                                                         |
| Click                          | Specify the source and location of backup sets to restore.                 |
| OPTION                         | O From database: GRANTH3                                                   |
|                                | From device:     C:\Library\GRANTH3.bak                                    |
|                                | Select the backup sets to restore:                                         |
| Conr                           | Restore Name Component Type Server Database Position First LSN             |
| Server:<br>GRANTH17\SQLEXPRESS | IV GHANTH3-Full Database Backup Database Full GHANTH90 GHANTH3 1 653000000 |
| Connection:<br>NIC\nic3745     |                                                                            |
| View connection properties     | Put the                                                                    |
|                                | Check                                                                      |
| Progress                       | Box here                                                                   |
| C Ready                        | DOX HEIC                                                                   |
| . ( D.                         |                                                                            |
|                                | OK Cancel                                                                  |
| 🏄 Start 🛛 🏉 🎯 💽 🖉              | How to Create and Rest 🏠 Library 🛛 🐺 2 SQLWB - SQL Serv 🗸 🗍 🖪 < 😳 10:05 AM |

14. Check the Check box given in the above screen and press the OPTION tab given in the upper Left part of the above screen

| 🧊 Restore Database - GRAN  | пнз                                                                        |                                        |                              |                                 |
|----------------------------|----------------------------------------------------------------------------|----------------------------------------|------------------------------|---------------------------------|
| Select a page              | 🖾 Script 🝷 🖺 Help                                                          |                                        |                              |                                 |
| Poptions                   |                                                                            |                                        |                              | Salast Option                   |
|                            | Hestore options                                                            |                                        |                              | Select Option                   |
|                            | Overwrite the existing database (WITH REPLACE)                             |                                        |                              | To view                         |
|                            | Preserve the replication settings (WITH KEEP_REPLIC)                       |                                        |                              |                                 |
|                            | Prompt before restoring each backup                                        | This window                            |                              |                                 |
|                            |                                                                            | ICTED_OSEN)                            |                              | This whiteow                    |
|                            | Driginal File Name                                                         | File Tune                              | Bestore As                   |                                 |
|                            | C:\Program Files\Microsoft SQL Server\MSSQL.1\MSSQ.                        | Rows Data                              | C:\Program Files\Mic         | prosoft SQL Server\MSSQL.1\MSSQ |
|                            | C:\Program Files\Microsoft SQL Server\MSSQL.1\MSSQ.                        | Log                                    | C:\Program Files\Mic         | rrosoft SQL Server\MSSQL.1\MSSQ |
| Connection                 | Recovery state     C Leave the database ready to use by rolling back uncom | mitted transactions. Additional trans- | action logs cannot be rest   |                                 |
| Server:                    |                                                                            |                                        |                              | ,                               |
| GRANTH17\SQLEXPRESS        | <ul> <li>Leave the database in read-only mode. Undo uncommit</li> </ul>    | ed transactions, but save the undo     | actions in a standby file so | o that recovery effects can be  |
| Connection:<br>NIC\nic3745 | reversed.(RESTORE WITH STANDBY)                                            |                                        |                              | .,                              |
| View connection properties | Standby file:                                                              |                                        |                              |                                 |
| Progress                   |                                                                            |                                        |                              |                                 |
| Ready                      |                                                                            |                                        |                              |                                 |
|                            |                                                                            |                                        |                              | OK Cancel                       |
| 🕂 start 🔡 🖬 🖉 🛛            | 🖹 🤌 💋 2 Internet 🔹 🍋 EG 🛛 🗐 F                                              | low to Crea 🔍 🥵 Microsoft S            | D 🚺 Restore Dat              |                                 |

<u>NOTE</u>: Here you may need to change the <u>Path of the Database</u> in case it gives error. The Path may be browse by clicking the ... button in the right side of the above screen.

15. Check the check box against the option "Overwrite the existing database..." from the above screen and press OK

| 🥫 Restore Database - GRAN  | TH3 📃 🗖 🔀                                                                                                    |
|----------------------------|----------------------------------------------------------------------------------------------------|
| Select a page              | Script - 🖪 Help                                                                                                    |
| General<br>Diptions        | Script   Heip  Restore options  Overwrite the existing database (WITH REPLACE)  Preserve the replication settings (WITH REPLACE)  Preserve the replication settings (WITH REPLACE)  Preserve the replication settings (WITH REPLACE)  Restore the database files as:  Original File Name File Type Restore As  Original File Name C-VProgram Files/Microsoft SQL Server/MSSQL 1/MSSQ  C-VProgram Files/Microsoft SQL Server/MSSQL 1/MSSQ  Rescovery state  Recovery state  Leave the database ready to use by rolling back uncommitted transactions. Additional transaction logs cannot be restored (RESTORE WITH RECOVERY) |
| Connection                 | O Leave the database non-operational, and do not roll back uncommitted transactions. Additional transaction logs can be restored.(RESTORE WITH NORECOVERY)                                                                                                    |
| Server:<br>granth90        |                                                                                                    |
| Connection:<br>NIC\nic3745 | C Leave the database in read-only mode. Undo uncommitted transactions, but save the undo actions in a standby file so that recovery effects can be reversed. (RESTORE WITH STANDBY)                                                                                                    |
| View connection properties | Standby file:                                                                                                    |
| Progress                   |                                                                                                    |
| C Ready                    |                                                                                                    |
|                            | OK Cancel                                                                                                    |
| 🏄 start 🔰 🖻 🖉 🗸            | 🖥 🦈 👔 🖉 🗴 Interne 🔹 🕫 Granth - Mi 🗽 🕵 3 SSMS 🔹 🖿 2 Windo 🔹 🔯 How to Cre 🔋 EN 😰 🏅 🐁 👰 🤣 🧶 1:06 PM                                                                                                    |

16. It will start the restoring the database, after successful restore it will give the message as seen in the above screen, then Press OK.

## [A]. How to Create new Database User/Login for GRANTH3 database

After successful restore of the GRANTH3 database, you need to create a new Login with SQL Password, steps are given below:

1. Right Click the 'SECURITY' object from SQL Server 2005 and select New Login as given in the following screen

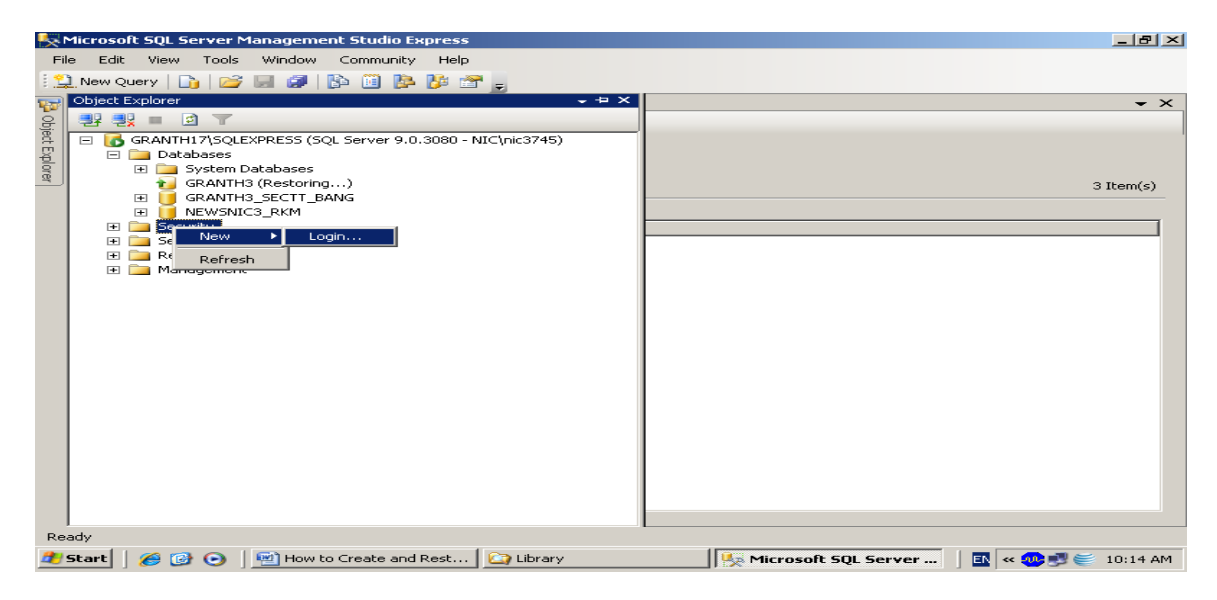

2. on click the New Login, new window will appear

| 📕 Login - New                                                                          |                                                                                                    |                                               |
|----------------------------------------------------------------------------------------|----------------------------------------------------------------------------------------------------|-----------------------------------------------|
| Select a page                                                                          | 🔄 Script 👻 📑 Help                                                                                                    |                                               |
| Itemeral       Server Roles       Item Mapping       Item Securables       Item Status | Login name:<br>C Windows authentication<br>C SQL Server authentication                                                                | granth3 Search                                |
|                                                                                        | Password:                                                                                                    | •••••                                         |
|                                                                                        | Confirm password:                                                                                                    | •••••                                         |
| Connection                                                                             | Enforce password policy     Enforce password expiration     User must change password     Mapped to certificate     Cettificate name: | at next login                                 |
| Server                                                                                 | <ul> <li>Managed to psymmetric key.</li> </ul>                                                                                        |                                               |
| GRANTH17\SQLEXPRESS<br>Connection:<br>NIC\pic3745                                      | Key name:                                                                                                    |                                               |
| View connection properties                                                             | Default database:                                                                                                    | GRANTH3                                       |
|                                                                                        | Default language:                                                                                                    | <default></default>                           |
| Progress                                                                               |                                                                                                    |                                               |
|                                                                                        |                                                                                                    |                                               |
|                                                                                        |                                                                                                    | OK Cancel                                     |
| 🏄 Start 🛛 🏉 🚱 💿 🛙 🖭                                                                    | How to Create and Rest 🛛 😂 Library                                                                                                    | 🗏 🐺 3 SQLWB - SQL Serv 🔻 🛛 🖪 < 🥶 🛒 🥌 10:17 AM |

- 3. in the above screen, type the name of the login (granth3), choose SQL Server Authentication and type and re-type the password (granth3) and select the database (GRANTH3) for which you are creating the user. However, you may give any user and password which must be noted down for future use). Login Name and Password are case sensitive
- 4. Then click the "Server Role" object from the Left side of the screen and check all the check boxes as given in the below screen

| 🧮 Login - New                  |                                                                         | <u>- 0 ×</u> |
|--------------------------------|-------------------------------------------------------------------------|--------------|
| Select a page                  | Script - 🖪 Help                                                         |              |
| 🚰 General                      |                                                                         |              |
| Server Roles                   | Server role is used to grant server-wide security privileges to a user. |              |
| Securables                     |                                                                         |              |
| Status                         |                                                                         |              |
| - Status                       | Server roles:                                                           |              |
|                                | U bulkadmin                                                             |              |
|                                |                                                                         |              |
|                                |                                                                         |              |
|                                | ✓ securityadmin                                                         |              |
|                                | Serveradmin                                                             |              |
|                                |                                                                         |              |
|                                |                                                                         |              |
|                                |                                                                         |              |
|                                |                                                                         |              |
|                                |                                                                         |              |
| Connection                     |                                                                         |              |
| Server:<br>GRANTH17\SQLEXPRESS |                                                                         |              |
| Connection:<br>NIC\nic3745     |                                                                         |              |
| View connection properties     |                                                                         |              |
| Progress                       |                                                                         |              |
| C Ready                        |                                                                         |              |
|                                |                                                                         |              |
|                                | OK Car                                                                  |              |
| 🏄 Start   🏉 🞯 💿   🖭            | How to Create and Rest 🏠 Library 🛛 🧏 3 SQLWB - SQL Serv 🔹 🔤 ແ 🥶 🛒 😂 🗄   | 10:19 AM     |

5. Then click the "User Mapping" object from the left side of the screen and select your database (GRANTH3) from the right side and check the first six check boxes as given in the below screen

| 🚪 Login Properties - granth3                                                                                                    |                             |                              |                              |                             | ×    |  |  |  |
|----------------------------------------------------------------------------------------------------|-----------------------------|------------------------------|------------------------------|-----------------------------|------|--|--|--|
| Select a page                                                                                                    | 🔄 Script 🦂                  | - 📑 Help                     |                              |                             |      |  |  |  |
| General                                                                                                    |                             |                              |                              |                             |      |  |  |  |
| Server Holes                                                                                                    | Users mapped to this login: |                              |                              |                             |      |  |  |  |
|                                                                                                    | Мар                         | Database                     | User                         | Default Schema              |      |  |  |  |
| 🚰 Status                                                                                                    |                             | GRANTH3                      | granth3                      | dbo                         | 1    |  |  |  |
|                                                                                                    |                             | GRANTH3_SECTT_BANG           |                              |                             |      |  |  |  |
|                                                                                                    |                             | master                       |                              |                             |      |  |  |  |
|                                                                                                    |                             | model                        |                              |                             |      |  |  |  |
|                                                                                                    |                             | msdb                         |                              |                             |      |  |  |  |
|                                                                                                    |                             | NEWSNIC3_RKM                 |                              |                             |      |  |  |  |
|                                                                                                    |                             | tempdb                       |                              |                             |      |  |  |  |
|                                                                                                    |                             |                              |                              |                             |      |  |  |  |
|                                                                                                    | 1                           |                              |                              |                             |      |  |  |  |
|                                                                                                    |                             |                              |                              |                             |      |  |  |  |
|                                                                                                    | 🗖 Guest                     | account enabled for: GRANTH3 |                              |                             |      |  |  |  |
| Connection                                                                                                    | Database                    | role membership for: GRANTH3 |                              |                             |      |  |  |  |
| Server:                                                                                                    | 🔽 db ae                     | ccessadmin                   |                              |                             | -    |  |  |  |
| GRANTHTASQLEXPRESS                                                                                                    | db_ba                       | ackupoperator                |                              |                             |      |  |  |  |
| Connection:                                                                                                    | db_da                       | atareader                    |                              |                             |      |  |  |  |
| NIC VIIC 3743                                                                                                    |                             | atawriter<br>dladmin         |                              |                             |      |  |  |  |
| View connection properties                                                                                                    | db_de                       | enydatareader                |                              |                             |      |  |  |  |
|                                                                                                    | db_de                       | enydatawriter                |                              |                             |      |  |  |  |
| Progress                                                                                                    | db_ov                       | wner                         |                              |                             |      |  |  |  |
| Ready                                                                                                    | ✓ ub_se                     | canyadnin<br>C               |                              |                             |      |  |  |  |
| The second second secon | - ·                         |                              |                              |                             |      |  |  |  |
|                                                                                                    | 1                           |                              |                              |                             |      |  |  |  |
|                                                                                                    |                             |                              |                              | OK Cancel                   | 1    |  |  |  |
|                                                                                                    |                             |                              |                              |                             | J // |  |  |  |
| 🏄 Start 🛛 🏉 🞯 💿 🗍 🖳 H                                                                                                    | How to Creat                | te 🔯 Library 🦉               | 🗧 Microsoft SQL S 📔 Login Pi | roperti 📋 🖪 < 🥺 🛒 🍏 10:21 / | ٨М   |  |  |  |
| < 171 1                                                                                                    | 01                          |                              |                              |                             |      |  |  |  |

6. The press the Ok

NOTE: now re-boot the system again. Now your database is fully prepared for use with e-Granthalaya software

<u>NOTE</u>: You must always note down the following information for setting up database connectivity with eG3: Database Server Name, Database Name, Login and Password. These information can be taken from SQL Server 2005